## **Enerline Contract Details**

View contract parameters and details for Direct Purchase, Distribution, and Storage & Transportation contracts.

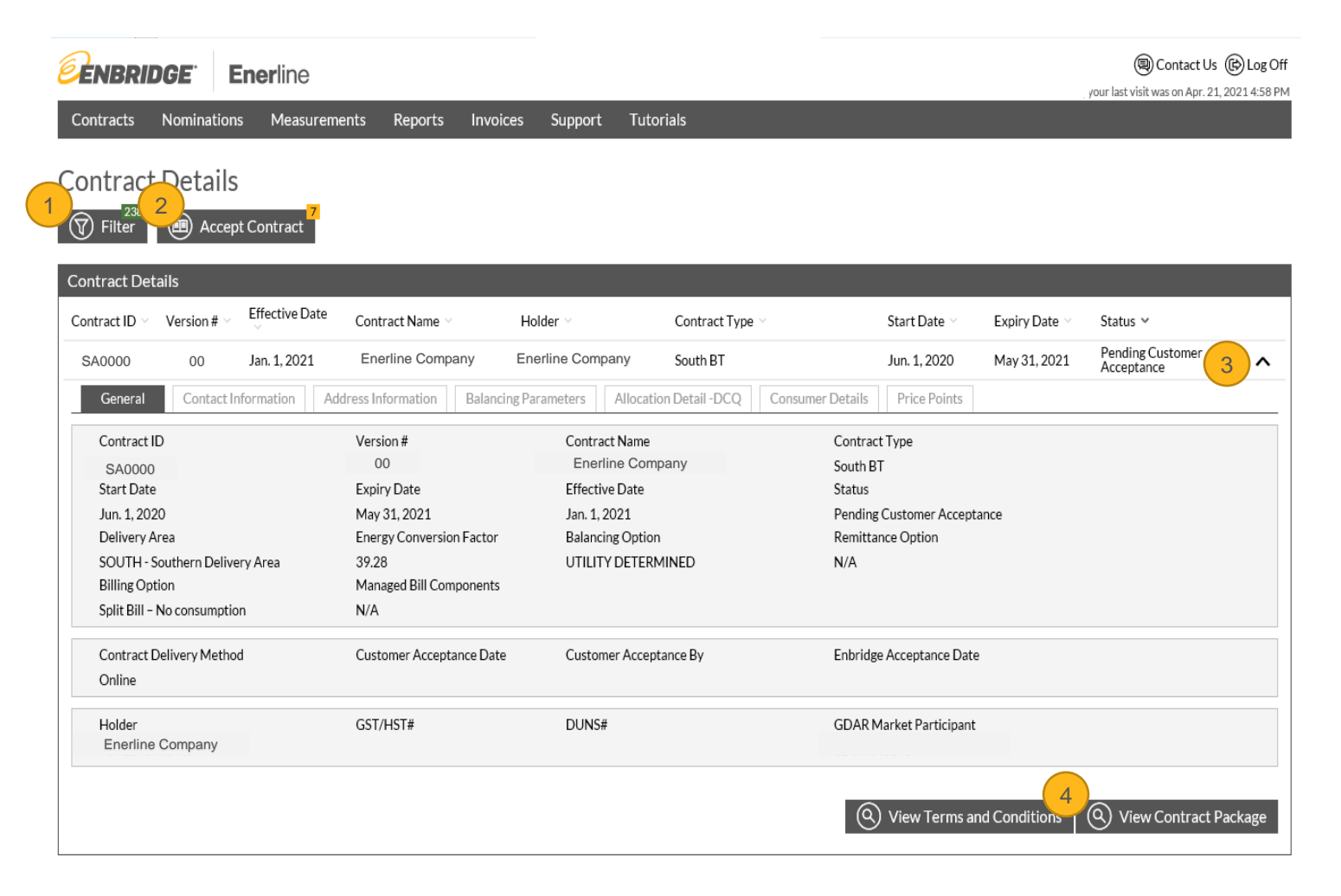

- 1. Filter Button allows you to customize the list of contracts displayed on the Contract Details screen. The number in the green indicator on the top right side of the button indicates how many contracts have been filtered out of your view.
- 2. Accept Contract Button displays if there are contracts awaiting your approval (subscriber must have the *Contract Accept* Enerline Access Right). The number in the yellow indicator on the top right side of the button indicates the number of contracts currently available for acceptance.
- 3. View the details associated with each contract by clicking on the row – this expands the selection allowing you to view the contract details by clicking on the informational tabs. Clicking on the row again allows you to collapse the expanded details.
- 4. View Contract Package Button will open the contract package

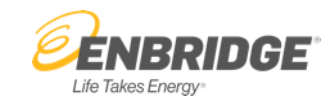

## **Enerline Contract Accept**

View and Accept Direct Purchase, Distribution, and Storage & Transportation contracts

| <b>ENBRIDGE</b> Enerline                                                       |                                                                                                    | Contact Us      Contact Us      Contact Us      Vour last visit was on May 1, 2021 11:02 A                                                                                                    |
|--------------------------------------------------------------------------------|----------------------------------------------------------------------------------------------------|----------------------------------------------------------------------------------------------------|
| Contracts Nominations Measurem                                                 | ents Reports Invoices Support Tutorials                                                                                                    |                                                                                                    |
| Contract Details          Tilter       Accept Contract         Accept Contract |                                                                                                    |                                                                                                    |
| SA0000 – Enerline Company                                                      | <ul> <li>SA0000 – Enerline Company</li> <li>By Clicking the "Accept" button below, you</li> <li>1) Confirm that you have read and agree to the terms and condition of the contra 2) Understand that upon acceptance of the attached contract (Contract ID SA0 between the parties identified in the contract will be created.</li> <li>3) Agree that the attached contract (Contract ID) SA0000) shall be deemed am the contract to the extent necessary to permit the execution of the contract (Cocounterpart by electronic signatures, and</li> <li>4) Confirm that you have the authority to bind the Customer identified in the at SA0000).</li> <li>Add Comment (Mandatory If Rejecting Contract)</li> </ul> | Expiry Date $\checkmark$ Status $\checkmark$<br>May 31, 2021 Pending Customer<br>Acceptance $\land$<br>May 31, 2021 Pending Customer<br>Acceptance $\land$ |
| Holder                                                                         | GST/HST# DUNS#                                                                                                    | GDAR Market Participant                                                                                                    |
|                                                                                |                                                                                                    | View Terms and Conditions     View Contract Package                                                                                                    |

- Accept Contract Button displays a window with all contracts awaiting acceptance displayed on the left side. Each contract must be accepted individually.
- 2. Select the checkbox to indicate that you agree to the outlined terms when accepting a contract.
- 3. Select the checkbox to display a Comments textbox. Comments are mandatory when rejecting a contract.
- 4. View Contract Package Button will open the contract package in PDF format.
- 5. Accept and Reject Buttons allow you to indicate your acceptance or rejection of the selected contract.

**Note:** Declaration – if you have a declaration there will be a drop-down box that you will need to select accept or reject. Under view contract package you will be able to view your declaration.